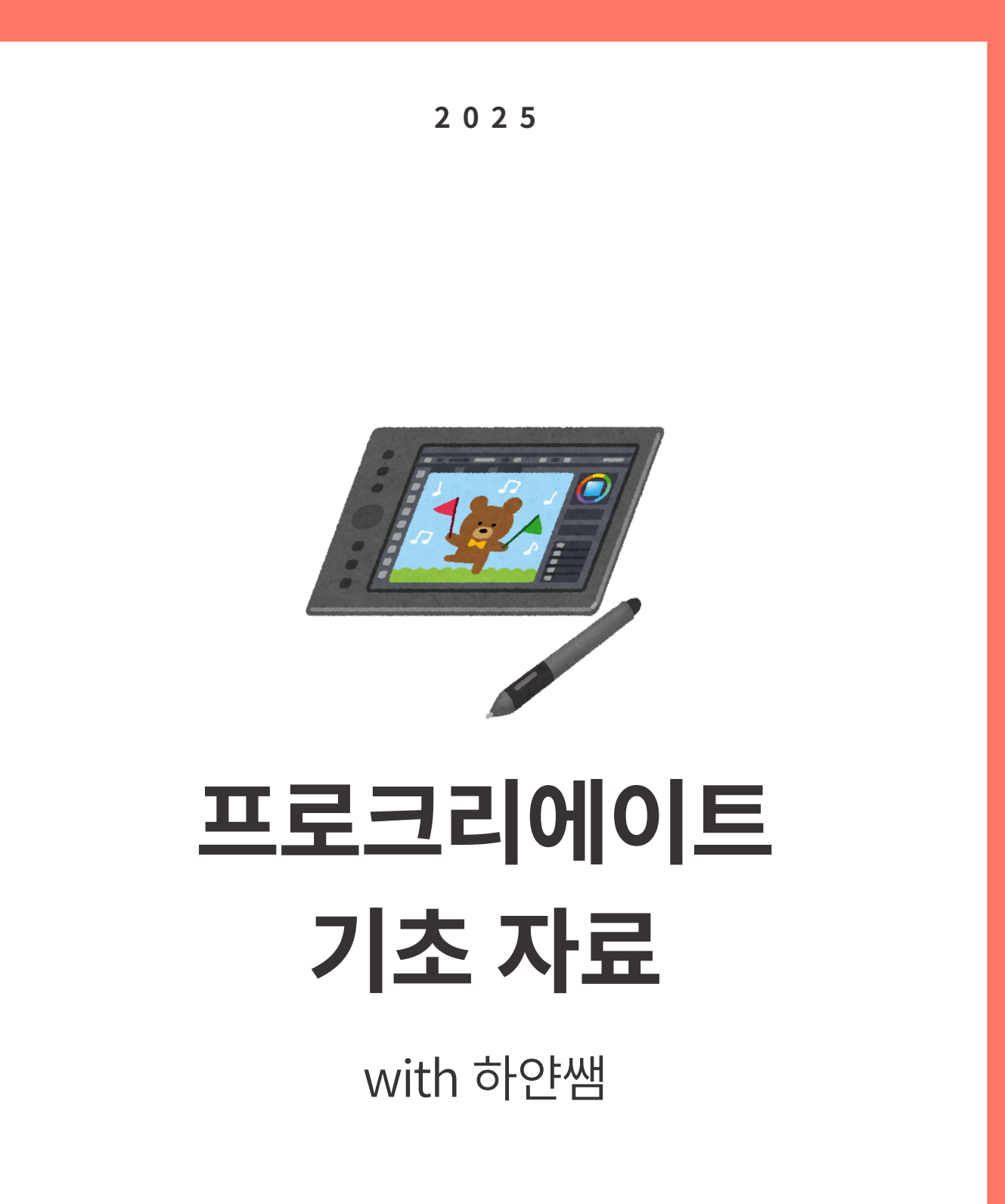

\*직접 제작한 소중한 자료입니다. 무단 배포를 금지합니다.

# 1. 프로크리에이트 인터페이스 알아보기

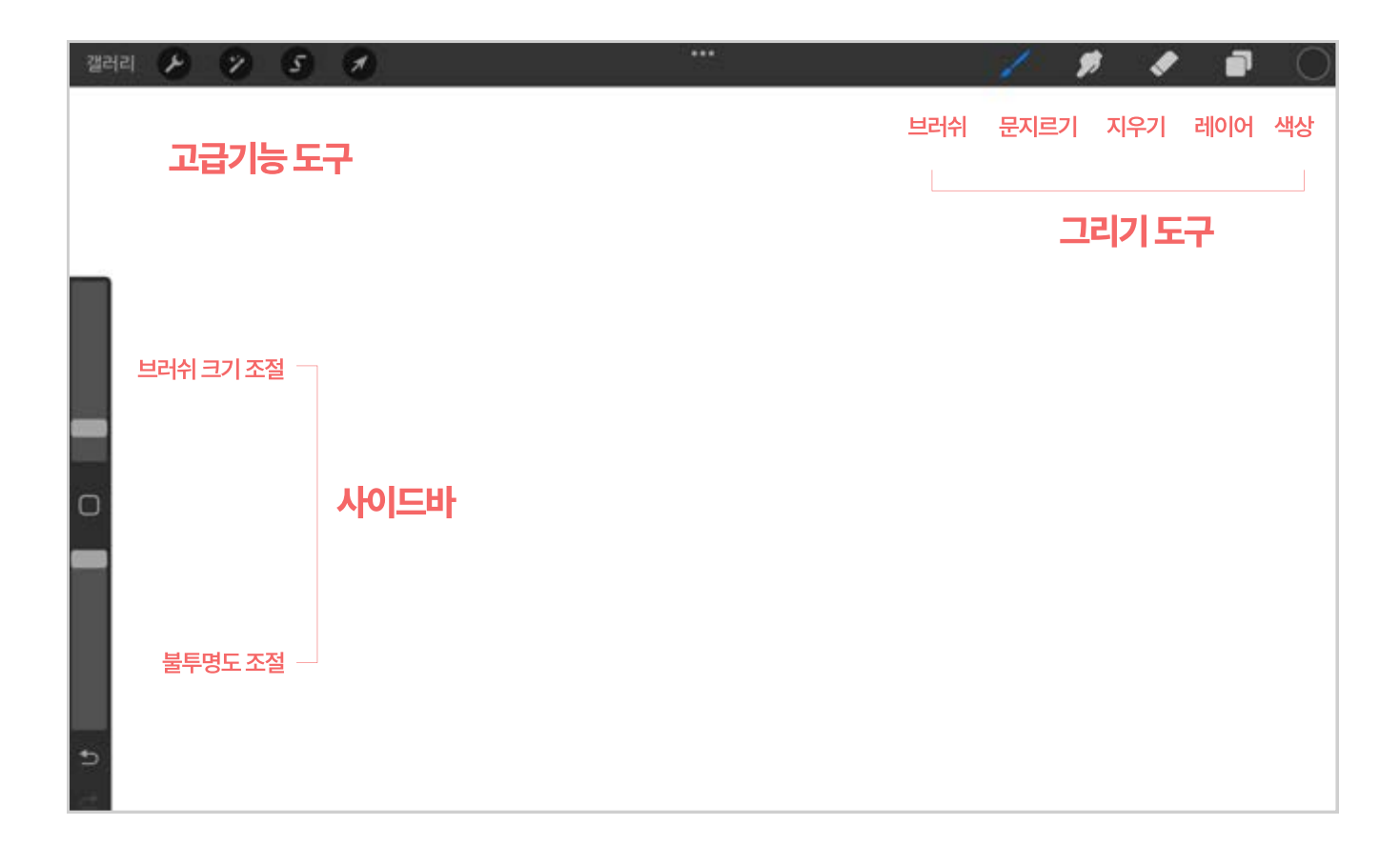

## 1. 고급기능 도구

- 동작 파일 삽입, 텍스트 추가, 캔버스 관리 등 다양한 기본 설정을 할 수 있어요.
- 조정 레이어 색 보정, 노이즈, 흐림 등 다양한 효과를 줄 수 있어요.
- 일부 특정 영역만 선택, 보정, 복사를 할 수 있어요. 선택
- 선택한 부분 혹은 전체 레이어를 이동, 변형할 수 있어요. 변형

#### 2. 그리기 도구

- 브러쉬 그리기 도구, 새로운 브러쉬를 만들거나 수정할 수 있어요.
- 문지르기
- 자연스럽게 그림을 문지르는 도구, 흐리게하거나 색을 혼합할 수 있어요.
- 그림을 지우는 도구 지우개
- 레이어를 추가, 삭제할 수 있어요. 그림을 그릴 때 가장 중요한 종이의 역할을 해요. • 레이어
- 색상을 선택하는 도구, 팔레트로 색상을 저장할 수 있어요. • 색상

# 2. 캔버스 만들고 내보내기

|    |          | 선택 | 가져오기 | 기 사진 -        | F |
|----|----------|----|------|---------------|---|
| -  | 새로운 킨    |    |      |               |   |
|    | 스크린 크기   |    | P3   | 1668 × 2224px |   |
|    | 사각형      |    | sRGB | 2048 × 2048px |   |
| 2  | 4K       |    | sRGB | 4096 × 1714ps |   |
| í. | A4       |    | sRG8 | 210 × 297mm   |   |
| Ľ  | 4 × 6 사진 |    | sRGB | 6" = 4"       |   |
|    | 종이       |    | iRG8 | 11" × 8.5"    |   |

- 새로운 캔버스 열기
- 1. 프로크리에이트를 들어가면 보이는 갤러리가 있어요.
- 2. 상단 + 버튼을 눌러서 새 캔버스를 만들어요.
- 3. 원하는대로 단위를 다양하게 설정할 수 있어요.

#### 기억해주세요!

- RGB / pixel : 모니터용
- CMYK/mm:인쇄용

그림의 최종 목표가 인쇄물이라면? - CMYK, mm 단위 사용 SNS 업로드나 모바일용이라면? - RGB, px 사용

| 동직        | ł              |                |     |                 |          |
|-----------|----------------|----------------|-----|-----------------|----------|
| (#<br>47) |                | <u>।</u><br>उन | 비디오 | <b>O</b><br>188 | <b>8</b> |
| 이미지 중     | <del>]</del> # |                |     |                 |          |
| Procr     | eate           |                |     |                 |          |
| PSD       |                |                |     |                 |          |
| PDF       |                |                |     |                 |          |
| JPEG      |                |                |     |                 |          |
| PNG       |                |                |     |                 |          |
| TIFF      |                |                |     |                 |          |
| 레이어 큐     | <b>}</b> #     |                |     |                 |          |
| PDF       |                |                |     |                 |          |
| PNG       | 파일             |                |     |                 |          |
| 움직0       | l는 GIF         |                |     |                 |          |
|           |                |                |     |                 |          |

### • 그림 내보내기

[동작] - [공유] - 다양한 확장자로 저장할 수 있어요. 보통 JPEG나 PNG로 저장해요. 이미지 공유는 지금 화면에 보이는 그대로를 저장해요. 레이어 공유는 보이는 레이어들을 각각 저장해요.

## 기억해주세요!

- 배경이 없는, 투명 배경인 그림은 꼭 PNG로 저장 그래야 배경이 없는 파일로 저장할 수 있어요.
- RGB 작업 후 인쇄를 하고 싶다면 PSD로 내보낸 후 CMYK로 변경해서 인쇄를 할 수 있어요.

## 3. 그림을 그릴 때 알아두면 좋은 간단한 제스처

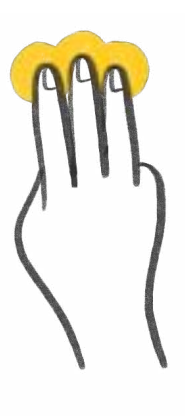

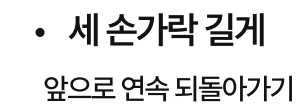

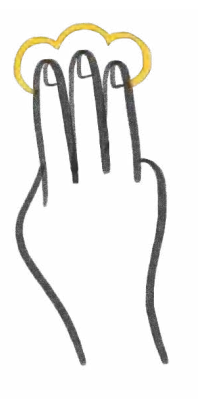

세 손가락 톡
앞으로 되돌아가기

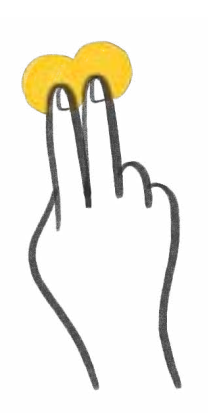

• 두 손가락 길게 이전으로 연속 돌아가기

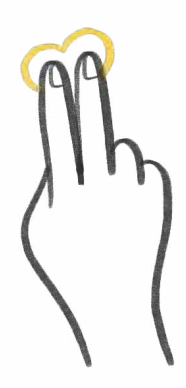

• 두 손가락 톡 이전으로 돌아가기

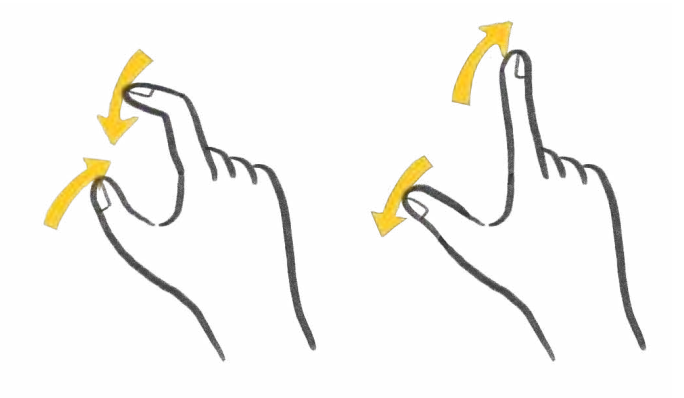

• 캔버스 축소 & 확대 그리기 편하게 캔버스를 확대하고 축소해요. 각도를 여러 각도로 돌려가면서 그림을 그리면 선을 자유롭게 쓰기 편하답니다.

# 4. 퀵세이프 Quickshape 기능 사용해보기

퀵세이프 : 도형이나 선을 반듯하게 그릴 수 있게 도와주는 기능

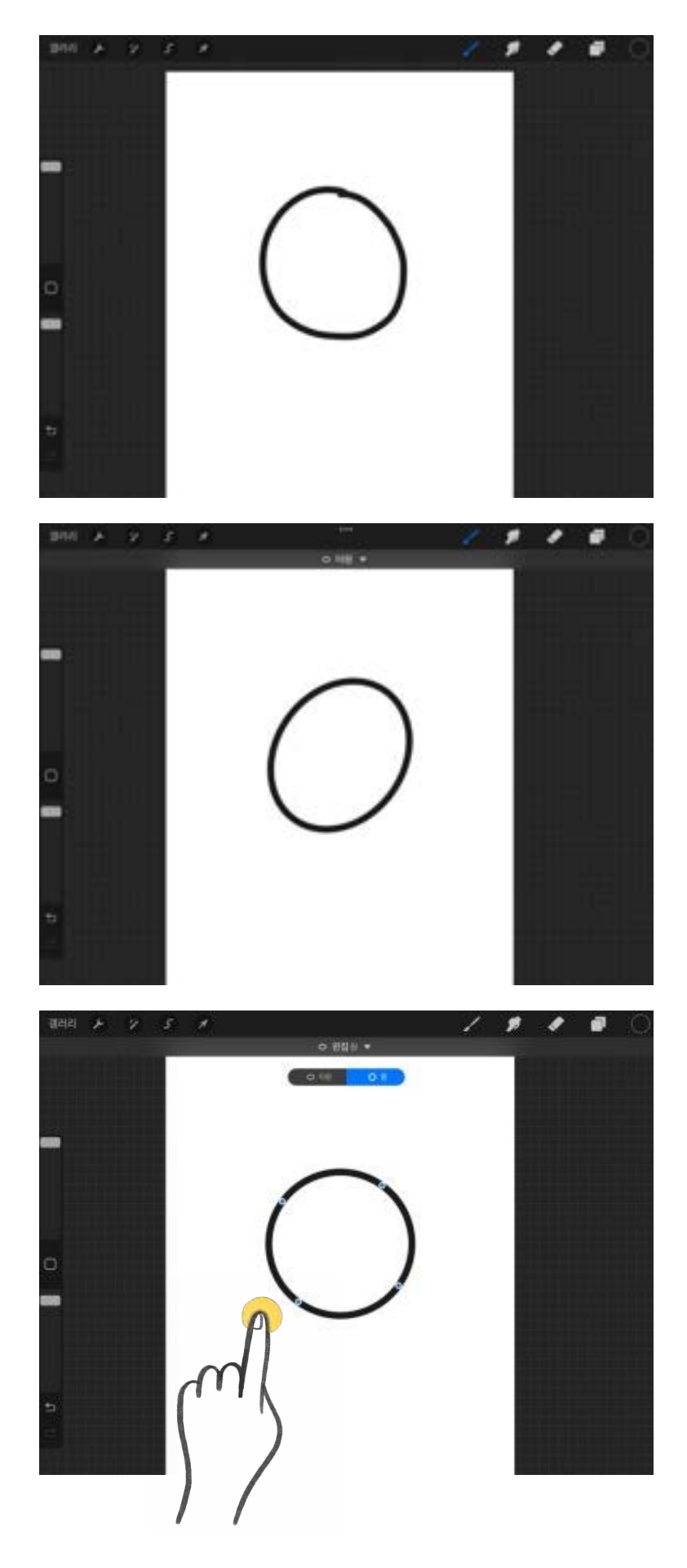

1. 도형이나 선을 그려주세요.

2. 그 상태에서 펜을 떼지 않고 쭉 기다리면 반듯한 선으로 변경되어요.

그 상태에서 펜을 떼지 않은 채 반대편
손가락으로 화면을 눌러주면
정원, 정사각형, 정삼각형이 됩니다.

선은 수직, 수평선이 되어요. 수직, 수평선을 만들고 손가락을 떼지 않은 채 펜을 움직이면 15도 각도로 선을 돌릴 수 있습니다.

직접 해볼까요?